## Obtaining PhotoLux for Realistic Renderings

PhotoLux is a Creo plug-in. It's a step up from PhotoRender which is the bundled-with-Creo renderer. We bought 5 licenses of it so at least one ought to be available. These licenses are free-floating. All you have to do is go get one.

## Getting a License:

- 1. Within Creo, click on File and choose Options
- 2. in the left pane, click on Licensing

- File- Home New Recent F <u>Open</u> Open Last Check In 1 wtws:/ Save > 2 wtws:/ ) 3 C:\ptcte Save As 4 wtpub: Print 5 wtws:/ Close 6 wtws:/ , Z wtws:/ Manage <u>File</u> 8 wtws:/ Prepare 9 wtws:/ Send wtws:// Manage Session > wtws://" Help wtpub:/. wtpub:/. E OF X Exit
- 3. 'Floating modules' is on the top. It will show you nothing at first. Click on the *Refresh License List* button below the module area.

| <b>—</b> 11          |                                                     |                                    |                        |
|----------------------|-----------------------------------------------------|------------------------------------|------------------------|
| Favorites            | View and manage licensing options                   |                                    |                        |
| Environment          | Floating modules                                    | - this will populate your floating |                        |
| System Colors        | To see an updated list, click Refresh License List. |                                    |                        |
| Model Display        |                                                     |                                    |                        |
| Entity Display       |                                                     | modules alea wit                   | II available licelises |
| Selection            |                                                     |                                    |                        |
| Sketcher             |                                                     | 4. PhotoLux is licensed as         |                        |
| Assembly             |                                                     |                                    |                        |
| Data Exchange        |                                                     | Advanced_Rende                     | r_2. Put a checkmark   |
| Sheetmetat           |                                                     | in that first                      |                        |
| Customiza Bibbon     |                                                     | in that mist                       | Floating modules       |
| Quick Access Toolbar |                                                     | box.                               | ADVANCED RENDER 2      |
| Window Settings      |                                                     |                                    | Digital Rights Mgt     |
| Window Sectings      |                                                     |                                    | TEXPERT-MACHINE SET    |
| Licensing            |                                                     |                                    |                        |
| Configuration Editor |                                                     |                                    |                        |
| configuration Earton |                                                     |                                    |                        |
|                      |                                                     |                                    |                        |
|                      | Refresh License List Info                           |                                    | □ NC-COMPLETE_SET      |
|                      |                                                     |                                    | PROCESS_MFG            |
|                      |                                                     |                                    | SHEETMETAL             |
|                      |                                                     |                                    | Tolerance_Analysis     |

5. Click OK

Engaging the license isn't enough. By default, you're still using PhotoRender, not PhotoLux. Now, to actually USE it...

- 6. With a file open (prt or asm), choose the *Render* tab
- 7. Click on *Render Setup* 
  - 8. Click the dropdown for *Renderer* and choose *PhotoLux*

Now you can actually use the renderer.

) 🧳 資 👰 ctive Render Render Render